# Alibaba Cloud Log Service

Alarm

Issue: 20190912

MORE THAN JUST CLOUD | **[-]** Alibaba Cloud

## Legal disclaimer

Alibaba Cloud reminds you to carefully read and fully understand the terms and conditions of this legal disclaimer before you read or use this document. If you have read or used this document, it shall be deemed as your total acceptance of this legal disclaimer.

- 1. You shall download and obtain this document from the Alibaba Cloud website or other Alibaba Cloud-authorized channels, and use this document for your own legal business activities only. The content of this document is considered confidential information of Alibaba Cloud. You shall strictly abide by the confidentiality obligations. No part of this document shall be disclosed or provided to any third party for use without the prior written consent of Alibaba Cloud.
- 2. No part of this document shall be excerpted, translated, reproduced, transmitted, or disseminated by any organization, company, or individual in any form or by any means without the prior written consent of Alibaba Cloud.
- 3. The content of this document may be changed due to product version upgrades , adjustments, or other reasons. Alibaba Cloud reserves the right to modify the content of this document without notice and the updated versions of this document will be occasionally released through Alibaba Cloud-authorized channels. You shall pay attention to the version changes of this document as they occur and download and obtain the most up-to-date version of this document from Alibaba Cloud-authorized channels.
- 4. This document serves only as a reference guide for your use of Alibaba Cloud products and services. Alibaba Cloud provides the document in the context that Alibaba Cloud products and services are provided on an "as is", "with all faults " and "as available" basis. Alibaba Cloud makes every effort to provide relevant operational guidance based on existing technologies. However, Alibaba Cloud hereby makes a clear statement that it in no way guarantees the accuracy, integrity , applicability, and reliability of the content of this document, either explicitly or implicitly. Alibaba Cloud shall not bear any liability for any errors or financial losses incurred by any organizations, companies, or individuals arising from their download, use, or trust in this document. Alibaba Cloud shall not, under any circumstances, bear responsibility for any indirect, consequential, exemplary, incidental, special, or punitive damages, including lost profits arising from the use

or trust in this document, even if Alibaba Cloud has been notified of the possibility of such a loss.

- 5. By law, all the content of the Alibaba Cloud website, including but not limited to works, products, images, archives, information, materials, website architecture, website graphic layout, and webpage design, are intellectual property of Alibaba Cloud and/or its affiliates. This intellectual property includes, but is not limited to, trademark rights, patent rights, copyrights, and trade secrets. No part of the Alibaba Cloud website, product programs, or content shall be used, modified , reproduced, publicly transmitted, changed, disseminated, distributed, or published without the prior written consent of Alibaba Cloud and/or its affiliates . The names owned by Alibaba Cloud shall not be used, published, or reproduced for marketing, advertising, promotion, or other purposes without the prior written consent of Alibaba Cloud. The names owned by Alibaba Cloud include, but are not limited to, "Alibaba Cloud", "Aliyun", "HiChina", and other brands of Alibaba Cloud and/or its affiliates, which appear separately or in combination, as well as the auxiliary signs and patterns of the preceding brands, or anything similar to the company names, trade names, trademarks, product or service names, domain names, patterns, logos, marks, signs, or special descriptions that third parties identify as Alibaba Cloud and/or its affiliates).
- 6. Please contact Alibaba Cloud directly if you discover any errors in this document.

## **Generic conventions**

### Table -1: Style conventions

| Style           | Description                                                                                                    | Example                                                                                                    |
|-----------------|----------------------------------------------------------------------------------------------------|----------------------------------------------------------------------------------------------------|
|                 | This warning information<br>indicates a situation that will<br>cause major system changes,<br>faults, physical injuries, and other<br>adverse results. | <b>Danger:</b><br>Resetting will result in the loss of<br>user configuration data.                                |
|                 | This warning information<br>indicates a situation that may<br>cause major system changes,<br>faults, physical injuries, and other<br>adverse results.  | Warning:<br>Restarting will cause business<br>interruption. About 10 minutes are<br>required to restore business. |
|                 | This indicates warning informatio<br>n, supplementary instructions,<br>and other content that the user<br>must understand.                             | <b>O</b> Notice:<br>Take the necessary precautions<br>to save exported data containing<br>sensitive information.  |
|                 | This indicates supplemental<br>instructions, best practices, tips,<br>and other content that is good to<br>know for the user.                          | Note:<br>You can use Ctrl + A to select all<br>files.                                                             |
| >               | Multi-level menu cascade.                                                                                                    | Settings > Network > Set network<br>type                                                                          |
| Bold            | It is used for buttons, menus<br>, page names, and other UI<br>elements.                                                                               | Click OK.                                                                                                    |
| Courier<br>font | It is used for commands.                                                                                                    | Run the cd / d C :/ windows<br>command to enter the Windows<br>system folder.                                     |
| Italics         | It is used for parameters and variables.                                                                                                    | bae log list<br>instanceid Instance_ID                                                                            |
| [] or [a b]     | It indicates that it is a optional<br>value, and only one item can be<br>selected.                                                                     | ipconfig [-all -t]                                                                                                |

| Style       | Description                                                                        | Example                          |
|-------------|------------------------------------------------------------------------------------|----------------------------------|
| {} or {a b} | It indicates that it is a required<br>value, and only one item can be<br>selected. | <pre>swich {stand   slave}</pre> |

## Contents

| Legal disclaimer                                         | I   |
|----------------------------------------------------------|-----|
| Generic conventions                                      | I   |
| 1 Alarm function overview                                | 1   |
| 2 Configure an alarm                                     | 4   |
| 2.1 Configure an alert                                   | 4   |
| 2.2 Grant a RAM user alerting permissions                | 10  |
| 2.3 Configure the alert notification method              | 13  |
| 3 Modify and view an alarm                               | .19 |
| 3.1 Modify an alarm configuration                        | 19  |
| 3.2 View and use alarm logs                              | 22  |
| 3.3 Manage an alarm                                      | 24  |
| 3.4 Upgrade an alarm configuration to the latest version | 27  |
| 4 Relevant syntax and fields for reference               | 31  |
| 4.1 Set an alarm condition expression                    | 31  |
| 4.2 Alarm log fields                                     | 37  |
| 5 FAQ                                                    | 42  |
| 5.1 Alarm configuration examples                         | 42  |

## 1 Alarm function overview

This topic describes the alarm mechanism, alarm configuration limits, and the statements used by an alarm in typical scenarios. With the alarm function provided by Log Service, you can create an alarm and associate it with the charts in a dashboard to monitor logged services in real time.

### Overview

An alarm is configured based on the data in specific charts in a dashboard. Ontheundefined Search or Dashboard page of the Log Service console, you can configure an alarm. Specifically, you can set the condition for triggering an alarm and the alarm notifications. After you configure an alarm, Log Service checks the query results of the charts in a dashboard at specified intervals. If a query result meets the condition specified in your alarm rule, Log Service then sends an alarm notification. For more information, see Configure an alarm.

### Note:

The alarm function has been upgraded in the Log Service. After the upgrade, you can retain an alarm of an earlier version because Log Service retains your alarm configuration information from before this upgraded version. However, we recommend that you upgrade all alarms of an earlier version to the latest version. For more information, see Upgrade an alarm configuration to the latest version.

| Configuration                   | Description                                                                                                    |
|---------------------------------|----------------------------------------------------------------------------------------------------|
| Charts associated with an alarm | Each alarm must be associated with a chart and can be associated with up to three charts.                                                                                                    |
| Condition                       | An expression (displayed as Trigger Condition in the console) must be 1 to 128 characters in length.                                                                                                    |
|                                 | <ul> <li>Only the first 100 log entries in the query output of a statement are analyzed to determine whether any log entries meet the the condition that you have set to trigger the alarm.</li> <li>A condition can be used for up to 10,000 calculation.</li> </ul> |
| Log entry character             | The system can use up to 1024 characters of a log entry<br>(output by a statement) for calculation.                                                                                                    |

### Limits

| Configuration | Description                                                                                          |
|---------------|----------------------------------------------------------------------------------------------------|
| Search period | Each search and analysis statement can at most search<br>log data from a period of 24 hours at most. |

#### Statements used by an alarm

Alarms are based on the data in charts in a dashboard. Each chart shows the search results of a query statement or a search and analysis statement.

- If you use a query statement, the system outputs the log entries that meet the conditions of the query statement.
- If you use a search and analysis statement, the system collects the statistics of the log entries that meet the conditions of the statement and then outputs these statistics.
- · Configure an alarm for the output of a query statement

In this example, a query statement of error is used to query the log entries that contain the word error within the last fifteen minutes, and the system outputs144 log entries. Each log entry consists of key-value pairs. For this example, you can set an alarm for the value of a key.

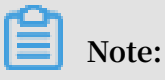

If the system outputs more than 100 log entries for a query statement, an alarm only analyzes the first 100 log entries. This means that the alarm can be triggered only by log entries that meet the condition for triggering the alarm and also are among the first 100 log entries.

### Figure 1-1: Query statement

| 🗟 internal-diagno | stic_log |                                                      |                                                                                  |                                                                                               | @Apr 3, 2019, 11:39:30 ~ Apr 3, 2019, | , 11:40:00 <b>&gt;</b> Share | Index Attributes<br>Sa | Save Searc<br>aved as Alarn |
|-------------------|----------|------------------------------------------------------|----------------------------------------------------------------------------------|-----------------------------------------------------------------------------------------------|---------------------------------------|------------------------------|------------------------|-----------------------------|
| 1 error           |          |                                                      |                                                                                  |                                                                                               |                                       |                              | ② ② Sear               | rch & Analysi               |
| 0                 | 1        | Start Time:<br>End Time:<br>Occurrence<br>The search | Apr 3, 2019, 11:39:38<br>Apr 3, 2019, 11:39:39<br>es: 0<br>results are accurate. | 11:39:39 11:39:42 11:39:45                                                                    | 11:39:48 11:39:51                     | 11:39:54                     | 11:39:57               |                             |
|                   |          |                                                      |                                                                                  | Log Entries:5 Search Status:The results are                                                   | accurate.                             |                              |                        |                             |
| Raw Logs          | LogRe    | duce new                                             | LiveTail Grap                                                                    | ph                                                                                            |                                       | Display Content Column       | n Column Setting       | gs [↓]                      |
| Quick Analysis    |          | <                                                    | Time 🛋                                                                           | Content                                                                                       |                                       |                              |                        |                             |
| alarm_count       | ۲        | 1                                                    | Apr 3, 11:39:59                                                                  | source: log_service<br>topic: logtail_status                                                  |                                       |                              |                        |                             |
| alarm_type        | ۲        |                                                      |                                                                                  | cpu: 0.006332278<br>v detail_metric: {}                                                       |                                       |                              |                        |                             |
| begin_time        | ۲        |                                                      |                                                                                  | config_get_last_time: "2019-04-03 03:39:47"<br>config_get_last_time: "2019-04-03 03:39:47"    |                                       |                              |                        |                             |
| config_name       | ۲        |                                                      |                                                                                  | config_update_count: "2"<br>config_update_item_count: "2"                                     |                                       |                              |                        |                             |
| consumer_group    | ۲        |                                                      |                                                                                  | config update_last_time: "2019-03-27 16:15:28"<br>env_config: "true"<br>env_config count: "2" |                                       |                              |                        |                             |
| cpu               | ۲        |                                                      |                                                                                  | event_tps: "2.825"<br>last_read_event_time: "2019-04-03 03:39:36"                             |                                       |                              |                        |                             |
| detail_metric     | ۲        |                                                      |                                                                                  | last send time: "2019-04-03 03:39:36"<br>multi_config: "false"                                |                                       |                              |                        |                             |

· Configure an alarm for the output of a search and analysis statement

In this example, the following search and analysis statement is used to obtain the ratio of the log entries with a status code of the OK format in all log entries:

\* | select sum ( case when status =' ok ' then 1 else end ) \* 1 . 0 / count ( 1 ) as ratio Note: For more information, see Query syntax.

Figure 1-2: Search and analysis statement

| B internal-diagnostic_log                                                                                                    | 015Minutes(Relative) ▼ Share Index Attributes Save Search Saved as Alarm                                                                                                    |
|----------------------------------------------------------------------------------------------------|----------------------------------------------------------------------------------------------------|
| 1 *   select sum(case when status='ok' then 1 else 0 end) *1.0/count(1) as ratio                                                                                                    | Search & Analysis                                                                                                    |
| 6<br>0 11:37:51 11:39:15 11:40:45 11:42:15 11:48:45                                                                                                    | 11.45.15 <sup>-</sup> 11.46.45 11.48.15 11.49.45 11.51.15 1152.36                                                                                                    |
| Raw Logs         LogReduce 🖙         LiveTail         Graph           Image: Complexity of the second second seco | re accurate. Scanned Rows:81 Search Time:210ms                                                                                                    |
| Chart Preview Add to New Dashboard Download Lo                                                                                                    | Data Source Properties Interactive Behavior Hide                                                                                                    |
| ratio                                                                                                    | Query: V V V V V V V V V V V V V V V V V V V                                                                                                    |
| 0.9012345679012346                                                                                                    | <ul> <li>Select the query statement to generate a placeholder variable. You can configure a drill-down configuration to replace<br/>the variable.</li> <li>For how to use dashboards, please refer to the documentation (Help.)</li> </ul> |

For this example, you can configure an alarm by setting the condition to trigger the alarm as the ratio < 0 . 9 . This means that the alarm is triggered when the ratio of the log entries with status codes of the OK format in all log entries drops below 90%.

## 2 Configure an alarm

### 2.1 Configure an alert

You can configure an alert on a query page or a dashboard. After the alert is configured, Log Service checks log data at specified intervals, and sends an alert notification when the trigger condition for the alert is met.

### Prerequisites

- Log data is collected.
- · Indexes are enabled and configured. For more information, see #unique\_9.

### Context

Alerts are configured based on charts. When you view a chart, you can save the chart on a dashboard and configure an alert based on the chart. You can also configure an alert for existing charts on a dashboard.

· Create a chart and configure an alert for the chart

You can save the current query and analysis statement on a dashboard, and configure an alert for the statement. When configuring an alert on the query page , you must specify the name of the dashboard on which the chart is saved and the chart name.

· Configure an alert for existing charts on a dashboard

You can configure an alert for one or more charts on a dashboard at a time. When configuring an alert for multiple charts, you can specify a conditional expression for each chart and combine them into the trigger condition for the alert.

This topic describes how to configure an alert for existing charts on a dashboard.

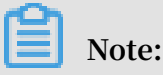

If an alert is configured for a chart on a dashboard and you update the query and analysis statement of the chart, you also need to update the query and analysis statement in the alert configuration. For more information, see Modify an alert configuration.

For more information about common alert configuration examples, see Alert configuration examples.

### Procedure

- 1. Log on to the Log Service console, and then click the target project name.
- 2. In the left-side navigation pane, click the Dashboard icon.
- 3. Click the target dashboard name.
- 4. In the upper-right corner of the dashboard, choose Alerts > Create.
- 5. Configure an alert and click Next.

The following table describes the configuration parameters for an alert.

| Parameter  | Description                                                           |
|------------|-----------------------------------------------------------------------|
| Alert Name | The name of the alert. The name must be 1 to 64 characters in length. |

| Parameter        | Description                                                                                                    |
|------------------|----------------------------------------------------------------------------------------------------|
| Associated Chart | The chart with which the alert is associated.                                                                                          |
|                  | Click Add, set Chart Name, and then set Search                                                                                         |
|                  | Period. The Search Period parameter specifies                                                                                          |
|                  | the time range of log data that the server reads for                                                                                   |
|                  | running a data query task. You can select either a                                                                                     |
|                  | relative time or a time frame. For example, if you set                                                                                 |
|                  | Search Period to 15 minutes (relative) and query log                                                                                   |
|                  | data at 14:30:06, the server reads the log data that                                                                                   |
|                  | was written from 14:15:06 to 14:30:06 for running the                                                                                  |
|                  | data query task. If you set Search Period to 15 minutes                                                                                |
|                  | (time frame) and query log data at 14:30:06, the server                                                                                |
|                  | reads the log data that was written from 14:15:00 to                                                                                   |
|                  | 14:30:00 for running the data query task.                                                                                              |
|                  | To associate the alert with multiple charts, you only                                                                                  |
|                  | need to add and configure them separately. The                                                                                         |
|                  | number before the chart name is the sequence                                                                                           |
|                  | number of the chart in the alert configuration. You                                                                                    |
|                  | can use the sequence number to associate a chart                                                                                       |
|                  | with a conditional expression in the trigger condition.                                                                                |
| Frequency        | The time interval at which the server checks log data according to the alert configuration.                                            |
|                  | Note:<br>Currently, the server samples and checks only the<br>first 100 data entries each time the specified time<br>interval arrives. |

| Parameter                         | Description                                                                                                    |
|-----------------------------------|----------------------------------------------------------------------------------------------------|
| Trigger Condition                 | The conditional expressions to determine whether<br>the alert is triggered. When the trigger condition is<br>met, the server sends an alert notification based on<br>the specified frequency and notification interval.                                                                                                    |
|                                   | uv > 0.                                                                                                    |
|                                   | Note:<br>In the conditional expressions of the trigger<br>condition, you can use \$ Sequence number to<br>differentiate between conditional expressions for<br>different associated charts. For example, you can use<br>\$ 0 to identify the conditional expression for chart<br>0.<br>How can I check the sequence number of a chart?                                                                                                    |
| Advanced                          | I                                                                                                    |
| Notification Trigger<br>Threshold | The threshold for sending an alert notification<br>based on the specified notification interval when the<br>cumulative number of times that the trigger condition<br>is met exceeds this threshold. If the trigger condition<br>is not met, the overall count does not change.                                                                                                    |
|                                   | The default value of Notification Trigger Threshold<br>is 1. That is, each time the specified trigger condition                                                                                                    |
|                                   | is met, the server checks whether the specified notification interval arrives.                                                                                                    |
|                                   | You can also specify this parameter to enable the<br>server to send an alert notification after the trigger<br>condition is met multiple times. For example, if you<br>set this parameter to 100, the server checks whether<br>the specified notification interval arrives only after<br>the trigger condition is met 100 times. If the specified<br>notification trigger threshold is reached and the<br>specified notification interval arrives, the server<br>sends an alert notification. Then, the overall count<br>is reset. If the server fails to check log data due to<br>exceptions such as a network failure, the overall |

| Parameter             | Description                                                                                                    |
|-----------------------|----------------------------------------------------------------------------------------------------|
| Notification Interval | The time interval at which the server sends an alert<br>notification.<br>If the trigger condition is met several times that<br>exceed the specified notification trigger threshold and<br>the specified notification interval arrives, the server<br>sends an alert notification. If you set this parameter |
|                       | to 5 minutes, you can receive up to one alert notificati<br>on every 5 minutes for the alert. The default value is<br>No Interval.                                                                                                    |
|                       | Note:<br>By setting Notification Trigger Threshold and<br>Notification Interval, you can control the number of<br>alert notifications that you receive.                                                                                                    |

6. Configure the alert notification method.

You can select one or more notification methods, including Email, WebHook-DingTalk Bot, WebHook-Custom, and Notifications.

For more information, see **#unique\_13**.

| Notification<br>method | Description                                                                                                    |
|------------------------|----------------------------------------------------------------------------------------------------|
| Email                  | Sends alert notifications by Email. To use this notification<br>method, you must specify email addresses as Recipients and<br>set Content.<br>Separate multiple email addresses with a comma (,). Enter<br>the content of the email to be sent in the Content field, which<br>must be 1 to 500 characters in length. Template variables are<br>supported. |

| Notification<br>method   | Description                                                                                                    |  |  |  |  |  |
|--------------------------|----------------------------------------------------------------------------------------------------|--|--|--|--|--|
| WebHook-<br>DingTalk Bot | Sends alert notifications by DingTalk. When an alert is<br>triggered, DingTalk Chatbot sends an alert notification to a<br>specified DingTalk group. To use this notification method,<br>you must set Request URL and Content.                                                                                                    |  |  |  |  |  |
|                          | Enter the content of the DingTalk message to be sent in the<br>Content field, which must be 1 to 500 characters in length.<br>Template variables are supported.                                                                                                    |  |  |  |  |  |
|                          | For more information about how to configure DingTalk                                                                                                    |  |  |  |  |  |
|                          | Note:<br>Each DingTalk Chatbot can send up to 20 alert notifications<br>per minute.                                                                                                    |  |  |  |  |  |
| WebHook-Custom           | Sends alert notifications to a specified webhook URL through<br>a specified method. To use this notification method, you<br>must set Request URL, Request Method, and Request<br>Content.                                                                                                    |  |  |  |  |  |
|                          | Valid values of Request Method are GET, PUT, POST, DELETE,<br>and OPTIONS. Enter the content of the notification to be<br>sent in the Request Content field, which must be 1 to 500<br>characters in length. Template variables are supported.                                                                                                    |  |  |  |  |  |
| Notifications            | Sends alert notifications to specified contacts through the<br>notification method specified in Alibaba Cloud Message<br>Center. To use this notification method, you must set<br>Content. Enter the content of the notification to be sent<br>in the Content field, which must be 1 to 500 characters in<br>length. Template variables are supported.<br>In addition, you must specify contacts and the notification<br>method in Message Center. |  |  |  |  |  |

### 7. Click Submit.

### Result

After configuring an alert, you can manage alerts or view alert logs.

### 2.2 Grant a RAM user alerting permissions

This topic describes how to grant permissions to a RAM user to enable the alerting feature.

### Context

You can grant a RAM user permissions based on actual requirements as follows:

- If you want to grant a RAM user the permissions to perform all required operations in Log Service, select the AliyunLogF ullAccess policy for this RAM user. For more information, see #unique\_18.
- If you want to grant a RAM user only the permissions to create and modify alerts, you need to create a custom policy and grant the custom permissions to this RAM user. For more information, see Procedure in this topic.

### Procedure

- 1. Log on to the RAM console.
- 2. In the left-side navigation pane, choose Permissions > Policies.
- 3. On the Policies page, click Create Policy.
- 4. Set Policy Name and Note.
- 5. Select Script as the configuration mode.
- 6. Replace parameters as required and copy the following content under Policy Document.

### Note:

**Replace** < Project name > with your project name in Log Service.

```
{
    " Version ": " 1 ",
    " Statement ": [
        {
            " Effect ": " Allow ",
            " Action ": [
            " log : CreateLogS tore ",
            " log : CreateInde x ",
            " log : UpdateInde x "
        ],
```

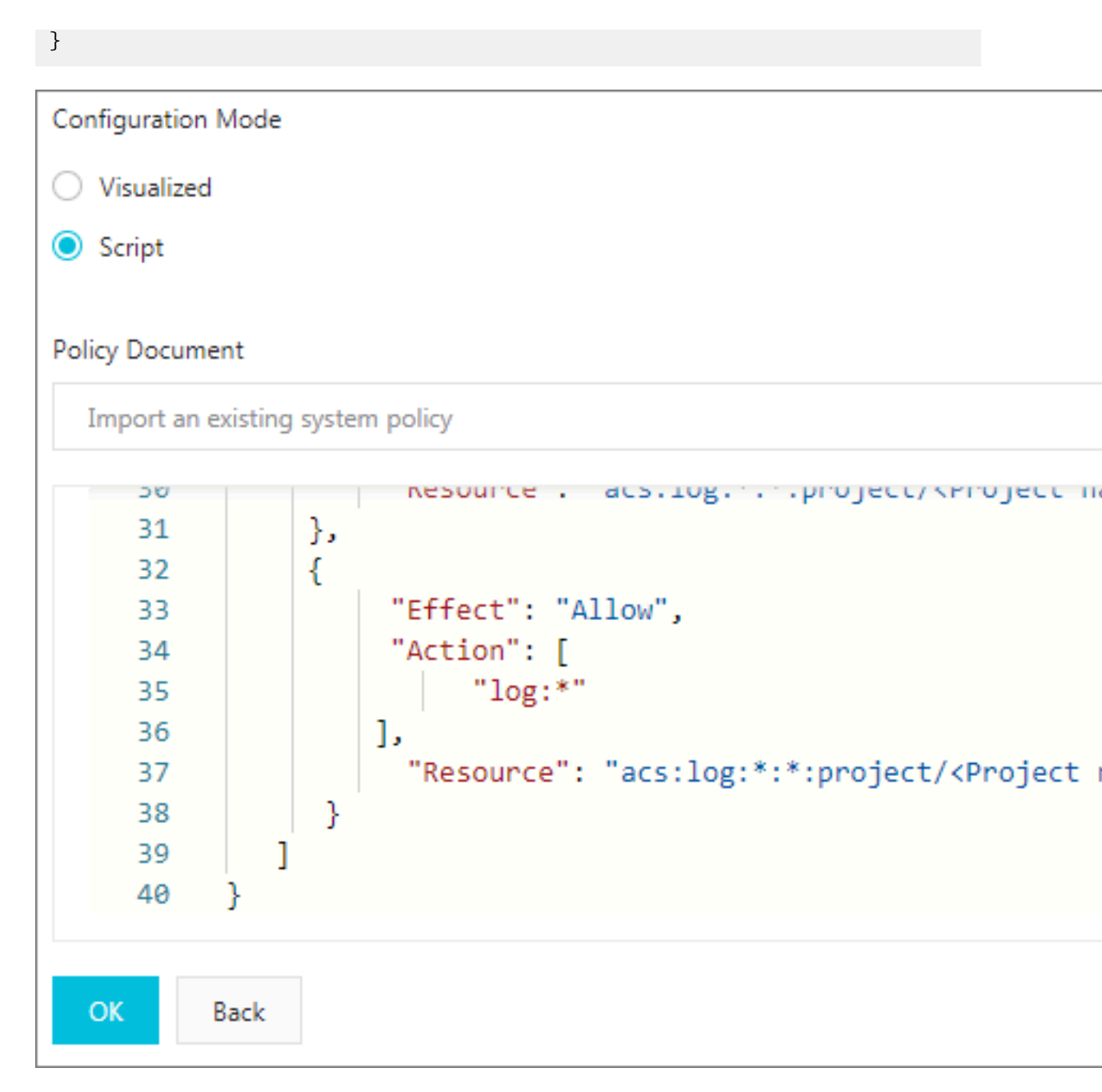

7. Click OK.

- 8. In the left-side navigation pane, choose Identities > Users.
- 9. Select the target RAM user and click Add Permissions.

10.Select the custom policy created in the previous step and click OK.

### 2.3 Configure the alert notification method

The alerting feature provided by Log Service allows you to select one or more notification methods, including Email, WebHook-DingTalk Bot, WebHook-Custom, and Notifications.

Notification methods:

- Email
- WebHook-DingTalk Bot
- WebHook-Custom
- Notifications

Content: For more information, see Notification content in this topic.

#### Email

You can configure Log Service to send alert notifications by email. When an alert is triggered, Log Service sends an email to specified email addresses.

Procedure

- 1. #unique\_25 in the Log Service console. Select Email from the Notifications dropdown list.
- 2. Enter one or more email addresses to receive alert notifications in the Recipients field, and enter the email subject in the Subject field.

The email subject can be up to 128 characters in length. For example, you can enter Log Service Alert .

3. Enter the email content in the Content field.

Separate multiple email addresses with a comma (,). The content of the email to be sent in the Content field must be 1 to 500 characters in length. Template variables are supported.

4. Click Submit.

### WebHook-DingTalk Bot

You can configure Log Service to send alert notifications by DingTalk. When an alert is triggered, DingTalk Chatbot sends an alert notification to a specified DingTalk group. You can also specify group members to be reminded by an at sign (@).

## Note:

Each DingTalk Chatbot can send up to 20 alert notifications per minute.

Procedure

- 1. Open DingTalk on your computer and select the target DingTalk group.
- 2. In the upper-right corner of the chatbox, click the Group Settings icon and click ChatBot.
- 3. Select Custom (Custom message services via Webhook), and click Add.
- 4. Set ChatBot Name and click Finished.
- 5. Click Copy to copy the webhook URL.
- 6. **#unique\_25** in the Log Service console. Select WebHook-DingTalk Bot from the Notifications drop-down list.
- 7. In the Request URL field, paste the webhook URL copied in step 5. Set Tagged List.

In the Tagged List field, enter the mobile numbers of group members who you want to remind. Separate multiple mobile numbers with a comma (,).

8. Enter the notification content in the Content field.

By default, the content to be sent is configured. You can also modify and customize the content.

To remind one or more group members by using an at sign (@), you must add mobile numbers in @ Mobile number format to the Content field.

Figure 2-1: Enter the notification content

### WebHook-Custom

You can configure Log Service to send alert notifications by using a webhook. When an alert is triggered, Log Service sends an alert notification to a specified webhook URL through a specified method.

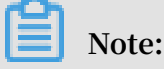

The timeout period of the WebHook-Custom notification method is 5 seconds. If no response is received within 5 seconds after a request is sent, Log Service regards the request as failed.

Procedure

- 1. **#unique\_25** in the Log Service console. Select WebHook-Custom from the Notifications drop-down list.
- 2. Enter your custom webhook URL in the Request URL field. Set Request Method.
- 3. Optional. Click Add Request Headers to add request header fields.

By default, the request header contains the field Content - Type : applicatio n / json ; charset = utf - 8 . You can add request header fields as needed.

4. Enter the notification content in the Request Content field.

When an alert is triggered, Log Service sends the specified notification content to the custom webhook URL through the specified method.

5. Click Submit.

#### (Recommended) Notifications

In the Alibaba Cloud Message Center console, you can specify the contacts of Log Service alert notifications. When an alert is triggered, Log Service sends an alert notification to specified contacts through the notification method specified in Message Center.

#### Procedure

- 1. #unique\_27. Select Notifications from the Notifications drop-down list.
- 2. In the Message Center console, choose Message Settings > Common Settings in the left-side navigation pane.
- 3. Find Log Service Alarm Notification in the Notification Type column and click Modify under Account Contact in the Contact column.
- 4. In the Modify Contact dialog box, select required alert contacts.

To add a contact, click + Add Receiver, and then specify the email address, mobile number, and position for the contact to receive alert notifications. Only the Alibaba Cloud account owner can specify the mobile number for contacts.

### Note:

• The system automatically sends a verification link to the specified mobile number and email address of an added contact. The contact can receive alert notifications only after clicking the verification link to confirm the contact information.

- You must specify at least one alert contact.
- By default, Message Center supports only email as notification methods. Other methods are not supported.
- $\cdot$  Up to 50 alert notifications can be sent to each specified email address per day.

#### Notification content

You must set Content for each notification method. In the notification content, you can also reference some template variables in \${fieldName} format for the alert to be triggered. When sending an alert notification, Log Service replaces the template variables referenced in Content with real values. For example, it replaces \${Project} with the name of the project to which the alert belongs.

Note:

You must reference valid variables. If a referenced variable does not exist or you reference an invalid variable, Log Service processes this variable as a null string. If the value of a referenced variable is of the object type, the value is converted and displayed as a JSON string.

The following table describes all available variables and how to reference these variables for an alert.

| Variable  | Description                                                     | Example                                                  | Reference example                                                    |
|-----------|-----------------------------------------------------------------|----------------------------------------------------------|----------------------------------------------------------------------|
| Aliuid    | The AliUid to which<br>the project belongs.                     | 1234567890                                               | The alert configured<br>by the user \${Aliuid}<br>is triggered.      |
| Project   | The project to which the alert belongs.                         | my-project                                               | The alert configured<br>in the project \${<br>Project} is triggered. |
| AlertID   | The unique ID of the alert.                                     | 0fdd88063a<br>611aa11493<br>8f9371daeeb6-<br>1671a52eb23 | The ID of the alert is<br>\${AlertID}.                               |
| AlertName | The name of the<br>alert, which must be<br>unique in a project. | alert-1542111415-<br>153472                              | The alert \${<br>AlertName} is<br>triggered.                         |

| Variable             | Description                                                                                                    | Example                                                                                     | Reference example                                                                             |
|----------------------|----------------------------------------------------------------------------------------------------|---------------------------------------------------------------------------------------------|-----------------------------------------------------------------------------------------------|
| AlertDispl<br>ayName | The display name of the alert.                                                                                                    | My alert                                                                                    | The alert \${AlertDispl<br>ayName} is triggered.                                              |
| Condition            | The conditional<br>expression for<br>triggering the alert<br>. Each variable<br>in the conditiona<br>l expression is<br>replaced with the<br>value that triggers the<br>alert. The value is<br>enclosed in brackets<br>([]). | [5] > 1                                                                                     | The conditional<br>expression for<br>triggering the alert is<br>\${Condition}.                |
| RawCondition         | The original<br>conditional<br>expression for<br>triggering the<br>alert. Variables in<br>the conditional<br>expression are not<br>replaced.                                                                                 | count > 1                                                                                   | The original<br>conditional<br>expression for<br>triggering the alert is<br>\${RawCondition}. |
| Dashboard            | The name of the<br>dashboard with<br>which the alert is<br>associated.                                                                                                    | mydashboard                                                                                 | The alert is<br>associated with<br>the dashboard \${<br>Dashboard}.                           |
| DashboardUrl         | The URL of the<br>dashboard with<br>which the alert is<br>associated.                                                                                                    | https://sls.console<br>.aliyun.com/<br>next/project/<br>myproject/dashboard<br>/mydashboard | The URL of the<br>dashboard associated<br>with the alert is \${<br>DashboardUrl}.             |
| FireTime             | The time when the alert is triggered.                                                                                                    | 2018-01-02 15:04:05                                                                         | The alert is triggered at \${FireTime}.                                                       |

| Variable      | Description                                                                                                    | Example                                                                                                    | Reference example                                                                                                    |
|---------------|----------------------------------------------------------------------------------------------------|----------------------------------------------------------------------------------------------------|----------------------------------------------------------------------------------------------------|
| FullResultUrl | The URL used to<br>query the trigger<br>history of the alert.                                                                                    | https://sls.console<br>.aliyun.com/next/<br>project/my-project<br>/logsearch/internal<br>-alert-history?<br>endTime=1544083998<br>&queryString=<br>AlertID%3A9155ea1e<br>c101679855<br>19fccede4d5fc7<br>-1678293caad&<br>queryTimeType<br>=99&startTime=<br>1544083968                                                                                                    | Click \${FullResultUrl<br>} to view details.                                                                                                    |
| Results       | The parameters<br>and results of each<br>log data query.<br>The value is of the<br>array type. For more<br>information, see Alert<br>log fields. | <pre>[     {         " EndTime         ": 1542507580         , " FireResult         ": {             "time         ": "1542453580         ", " count ":         " 0 "             },         " LogStore         ": "test -         logstore ",             "Query ":         "*   SELECT         COUNT (*) as         count "; 1,         " RawResultC         ount ": 1,         " RawResults         ": [</pre> | The first<br>query starts at<br>\${Results[0].StartTime}<br>and ends at<br>\${Results[0].EndTime}.<br>The alert has<br>been triggered<br>\${Results[0].FireResult.cou<br>times.<br>Note:<br>In this example, the<br>digit 0 indicates the<br>sequence number<br>of the chart or the<br>query and analysis<br>statement that is<br>queried.<br>How can I check the<br>sequence number of<br>a chart? |

## 3 Modify and view an alarm

### 3.1 Modify an alarm configuration

This topic describes how to modify an alarm configuration through using the example of updating the statement associated with the alarm.

### Limits

- An alarm can be associated with two types of statements: search statements and search-and-analysis statements. After you associate a statement of either type with an alarm, you can only update the statement as a new version of the same type, rather than one of the other type.
- For example, after you associate the request\_me thod : GET search statement with an alarm, you can change it to error (search statement), but you cannot change it to error | select count (1) as c (search-andanalysis statement).
- For more information about how to modify an alarm configuration of an earlier version, see Upgrade an alarm configuration to the latest version.
- If you want to modify an alarm configuration of the latest version, you can click Modify on the Alarm page, or choose Alarm > Modify on the dashboard page where the charts associated with the alarm is added.

### Procedure

- 1. Log on to the Log Service console, and then click the target project name.
- 2. In the left-side navigation pane of the Logstores page, click Dashboard.
- 3. Click the name of the target dashboard.
- 4. In the progress bar, choose Alert > Modify.

## 5. On the right of the target statement, click the edit icon 🗾 .

| Modify Alert                           |                                                                                                    | × |
|----------------------------------------|----------------------------------------------------------------------------------------------------|---|
| Alert                                  | Configuration Notifications                                                                                                    |   |
| * Alert Name                           | alert-01 V                                                                                                    | ] |
| * Associated Chart                     | Chart Name test-pie-chart V                                                                                                    |   |
|                                        | Query *   select count(1) as pv                                                                                                    |   |
|                                        | Search<br>Period 15Minutes(Relative)                                                                                                    |   |
|                                        | 1 Add                                                                                                    |   |
| * Search Interval                      | 15 Minutes V                                                                                                    |   |
| <ul> <li>Trigger Condition </li> </ul> | x*100+y>200                                                                                                    |   |
|                                        | Support the addition (+), subtraction (-), multiplication (*), division (/), and modulo (%) operations and comparison operations including >, >=, <, <=, ==, !=, =~, and !~.Documentation |   |
| Advanced >                             |                                                                                                    |   |
|                                        |                                                                                                    |   |
|                                        |                                                                                                    |   |
|                                        |                                                                                                    |   |
|                                        | Next Cancel                                                                                                    |   |

6. On the displayed page, edit the statement, and then click OK.

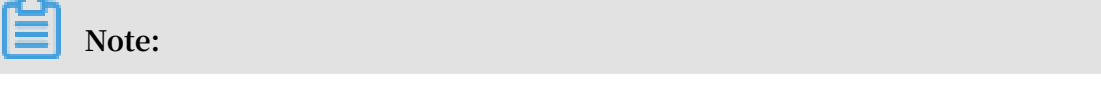

Before clicking OK, you can click Preview to preview the output of the new statement on the page.

| Select Logstore     • Chart Name       config-operation-log     ✓   test-pie-chart |              |       |     | Show | Show Title Show Border Show Background |       |        |           | ıd  |         | @15M          | inutes(Relative |                 |         |        |
|------------------------------------------------------------------------------------|--------------|-------|-----|------|----------------------------------------|-------|--------|-----------|-----|---------|---------------|-----------------|-----------------|---------|--------|
| *   select coun                                                                    | t(1) as pv   |       |     |      |                                        |       |        |           |     |         |               |                 |                 |         | Previe |
|                                                                                    | <b>F</b> (19 | ê     | 123 | -    | *                                      | 545   | (©)    | I         |     | 명       | word<br>cloud | 80              | ł <del>ł.</del> |         |        |
|                                                                                    |              |       |     |      |                                        |       | Pr     | operties  |     | Data Sc | ource         | Inte            | ractive B       | ehavior |        |
|                                                                                    |              |       |     |      |                                        |       | * Chi  | art Types | :   |         |               | * Leg           | end Filter      | r:      |        |
|                                                                                    |              |       |     |      |                                        |       | Pie    | Chart     |     |         | $\sim$        | pv              | ×               |         |        |
|                                                                                    |              |       |     |      |                                        | • 3   | * Val  | ue Colun  | nn: |         |               | * Leg           | end:            |         |        |
|                                                                                    |              |       |     |      |                                        |       | pv     | ×         |     |         |               | Righ            | nt              |         |        |
|                                                                                    |              |       |     |      |                                        |       | Form   | at:       |     |         |               |                 |                 |         |        |
|                                                                                    | 10           | 0.00% |     |      |                                        |       | K,N    | /il,Bil   |     |         | $\vee$        |                 |                 |         |        |
| ata Preview                                                                        |              |       |     |      |                                        |       | Top    | Margin:   | 0   |         |               | •               | Adaptive        |         |        |
|                                                                                    |              |       |     |      |                                        | *     |        |           |     |         |               | $\bigcirc$      | Custom          |         |        |
|                                                                                    |              |       |     |      |                                        | · · · | Right  | t Margin  | _   | 0       |               | - 04            | Adaptive        |         |        |
|                                                                                    |              |       |     |      |                                        | -     |        |           |     |         |               | •               | Custom          |         |        |
|                                                                                    |              |       |     |      |                                        |       | Botto  | om Marg   | 0   |         |               | •               | Adaptive        |         |        |
|                                                                                    |              |       |     |      |                                        |       |        |           |     |         |               | 0               | Custom          |         |        |
|                                                                                    |              |       |     |      |                                        |       | Left I | Margin :  | 0   |         |               | •               | Adaptive        |         |        |
|                                                                                    |              |       |     |      |                                        |       |        |           |     |         |               | 0.0             | Custom          |         |        |

- 7. Modify other parameters for the alarm as needed, such as Search Interval and Trigger Condition, and then click Next. For more information, see Configure an alarm
- 8. Modify notifications for the alarm as needed. For more information, see Set alarm notifications.
- 9. Click Submit.

The most recent time at which an alarm configuration was updated is shown in the Last Updated At column of the Alarm page.

### 3.2 View and use alarm logs

This topic describes how to view, search, and analyze alarm logs recorded in a Logstore that is created automatically, and also describes how to view the details of operation and notifications of all alarms in a dashboard that is created automatically.

### Background

· Alarm logs stored in a Logstore

When you create an alarm for the first time in a project, Log Service automatically creates a Logstore named internal-alert-history that records the data of all alarms in this project. Each time that an alarm in the project is executed, a log entry is generated to record the event no matter if the alarm is triggered. The log entry is stored in the internal-alert-history Logstore. For more information, see Alarm log field.

Note:

This Logstore is free of charge. It cannot be deleted or modified. Each log entry is retained in this Logstore for seven days.

· Details of alarm events displayed in a dashboard

When you create an alarm for the first time in a project, Log Service automatically creates a dashboard named Alert History Statistics in the project to record and display all alarm events. The details of all alarm events in the project include the following information:

- The number of times in which alarm notifications are sent.
- The ratio of successful alarms to the total number of alarms.
- The ratio of alarms whose notifications are sent to the total number of successful alarms.
- The 10 alarms that are executed for the greatest number of times.
- The status of whether an alarm is executed or triggered.
- The status of whether the notifications of an alarm are sent.
- The cause for which an alarm failed to be triggered.
- Each error message and its description and solution.

Note:

### This dashboard cannot be deleted or modified. You can use it free of charge.

View alarm logs in the Logstore

On the search page of the internal-alert-history Logstore, you can preview, search, and analyze alarm logs recorded in this Logstore. For more information, see Alarm log field.

- 1. Log on to the Log Service console, and then click the target project name.
- 2. Find the Logstore internal-alert-history and click Search in the LogSearch column.

| Logstores                                   |                  |         |                                                           |                                | Learning Path        | Endpoir   | nts Create      |
|---------------------------------------------|------------------|---------|-----------------------------------------------------------|--------------------------------|----------------------|-----------|-----------------|
| Enter a Logstore name to Search Search      |                  |         |                                                           |                                |                      |           |                 |
|                                             | Data             |         |                                                           | Lo                             | og Consumption Mode  | 2         |                 |
| Logstore Name                               | Import<br>Wizard | Monitor | Log Collection Mode                                       | Log<br>Consumption             | Log Shipper          | LogSearch | Actions         |
| audit-<br>cb3c8e1121c7a4f579558f3b4298b042b |                  | Ľ       | Logtail Config (Manage)   Diagnose  <br>More <del>↓</del> | Preview  <br>More <del>-</del> | MaxCompute   OSS     | Search    | Modify   Delete |
| config-operation-log                        |                  | Ł       | Logtail Config (Manage)   Diagnose  <br>More -            | Preview  <br>More <del>-</del> | MaxCompute   OSS     | Search    | Modify   Delete |
| internal-alert-history                      |                  | Ł       | Logtail Config (Manage)   Diagnose  <br>More <del>-</del> | Preview  <br>More <del>-</del> | MaxCompute   OSS     | Search    | Modify   Delete |
|                                             |                  |         |                                                           | Total: 3 item(s),              | Per Page: 10 🔻 item( | s) « <    | 1 > »           |

3. Search for and analyze alarm logs as needed.

View alarm records in a dashboard

- 1. Log on to the Log Service console, and then click the target project name.
- 2. In the left-side navigation pane of the Logstores page, click Alarm.

### 3. Click any alarm name to open the Alert History Statistics dashboard.

| Alarm                                                                       |                               |                                       |                                                 |                                                               |                              |                                                                           |                                      |                                                                                  | Endpoints                                                                      |
|-----------------------------------------------------------------------------|-------------------------------|---------------------------------------|-------------------------------------------------|---------------------------------------------------------------|------------------------------|---------------------------------------------------------------------------|--------------------------------------|----------------------------------------------------------------------------------|--------------------------------------------------------------------------------|
| All Dashboards                                                              | Enter an alert ru             | ule name to perform a fuzz            | y search                                        | Search                                                        |                              |                                                                           |                                      |                                                                                  |                                                                                |
| Alarm Name                                                                  | Dashboard                     | Created At                            | Enable                                          | Last Updated At                                               | Search<br>Interval           | Notification Status                                                       |                                      |                                                                                  | Actions                                                                        |
| alarm_test                                                                  | test-01                       | 2019-04-09                            |                                                 | 2019-04-09                                                    | 15Minutes                    | Enabled                                                                   | Disabl                               | e Notifications                                                                  | Modify   Delete                                                                |
| alarm-01                                                                    | test-01                       | 2019-04-09                            |                                                 | 2019-04-09                                                    | 15Minutes                    | Enabled                                                                   | Disab                                | e Notifications                                                                  | Modify   Delete                                                                |
|                                                                             |                               |                                       |                                                 |                                                               |                              | Total: 2 item(s                                                           | ;),Per Page: 10 ite                  | m(s) « <                                                                         | 1 > >                                                                          |
| Alert History S                                                             |                               |                                       |                                                 |                                                               |                              |                                                                           |                                      |                                                                                  |                                                                                |
| Alert History Stati                                                         | stics (Belong Tok8            |                                       | )                                               | ③ Please Select ▼                                             | nsw<br>⊡ Subscribe           | 🔿 Refresh 🛛 🖧 Share                                                       | 50 Full Screen                       | Title Configurati                                                                | on Reset Time                                                                  |
| Alerts Today(Relative)                                                      |                               | Execution Success Rate To             | day(Relative)                                   | lotification Rate upon Suc                                    | cessful Exe Toj              | p 10 Alert Rule Executions                                                | Today(Relative)                      |                                                                                  |                                                                                |
| Day-over-Day C<br>Notification Successes                                    | ihange<br>Today(Relative)     | 40 <sup>50</sup> 60<br>30 70<br>20 10 | 80                                              | 40 <sup>50</sup> 60<br>30 20<br>10 0                          | 80<br>90                     | 49.47%                                                                    |                                      |                                                                                  | <ul><li>alarm_test</li><li>alarm-01</li></ul>                                  |
| Day-over-Day C                                                              | hange                         | 0 1<br>Execution Success Ra           | .00                                             | otification Rate upon Succes                                  | 100                          |                                                                           |                                      |                                                                                  |                                                                                |
| Alert History Today(Re                                                      | lative)                       | 19.1770                               |                                                 | 070                                                           |                              |                                                                           | Error Message                        | Description                                                                      | Solution                                                                       |
| ID 💠 Alert<br>Name                                                          | Alert<br>C Display<br>Name    | At Condition                          | ⇔ੑ<br>d                                         | tatus Notificatio An Sending tatus Exect<br>Resultation tatus | t <sup>‡</sup> TriggertAlert | ¢o Cause ⇔o                                                               |                                      | The variable                                                                     | Check<br>whether the                                                           |
| 660d9298617<br>a3e401e1f2e alert-155<br>74c375db76- 384-813<br>16a055a9a7e  | 4810<br>108 <u>alarm test</u> | 2019-04-10 1 afadsfdgr<br>1:46:25 t6e | ttrey dashboard<br>155229090<br>90-754324       | :<br>6 <u>9 NotNotified Fail</u> e                            | ed <u>faise</u>              | variable form<br>at expect \$[in<br>dex].[name]:<br>afadsfdgrttrey<br>t6e | parameter<br>not found               | specified in<br>the condition<br>expression<br>does not exist.                   | expression<br>includes fields<br>that do not<br>exist in the<br>query results. |
| 6c1f1574880<br>0f85a0410f28 alert-155<br>cbf784bb2-16 299-9998<br>a05594a8e | i4810<br>862 <u>alarm-01</u>  | 2019-04-10 1<br>1:44:59 adfdsgfds     | dashboard<br>fgds <u>155229090</u><br>90-754324 | :<br>6 <u>9 NotNotified Suc</u>                               | <u>tess false</u>            | Alert conditio<br>n not met                                               | evaluated<br>more than<br>1000 times | No log entries<br>of which the<br>calculation<br>result is true<br>were found in | Modify the<br>condition<br>expression.                                         |

### 3.3 Manage an alarm

This topic describes how to manage an alarm on the Alarm page. Specifically, this topic describes how to view overview information of an alarm, how to disable or enable an alarm, disable and recover alarm notifications, and how to delete an alarm.

View overview information of an alarm

- 1. Log on to the Log Service console, and then click the target project name.
- 2. In the left-side navigation pane of the Logstores page, click Alarm.

The Logstores page displays information relating to the alarms you created such as the name of the corresponding dashboard where an alarm is attached, the date at which each alarm was created and updated, and whether the notification of each alarm is enabled.

| Alarm          |                   |                         |             |                 |                    |                     | Endpoints                               |
|----------------|-------------------|-------------------------|-------------|-----------------|--------------------|---------------------|-----------------------------------------|
| All Dashboards | Enter an alert ru | Ile name to perform a f | uzzy search | Search          |                    |                     |                                         |
| Alarm Name     | Dashboard         | Created At              | Enable      | Last Updated At | Search<br>Interval | Notification Status | Actions                                 |
|                | 100               | 2019-04-04              |             | 2019-04-07      | 15Minutes          | Enabled             | Disable Notifications   Modify   Delete |
| -              | 1000              | 2019-03-12              |             | 2019-04-02      | 15Minutes          | Enabled             | Disable Notifications   Modify   Delete |
|                |                   |                         |             |                 |                    | Total: 2 item(s),   | Per Page: 10 item(s)                    |

#### Disable or enable an alarm

After you create an alarm, you can disable or enable the alarm at any time. If you disabled an alarm, then the system does not perform required analyses at specified intervals or send alarm notifications.

- 1. Log on to the Log Service console, and then click the target project name.
- 2. In the left-side navigation pane of the Logstores page, click Alarm.
- 3. On the right of the target alarm, turn on the Enable switch.

The switch indicates the status of an alarm.

| Alarm          |                   |                          |        |                 |                    |                     | Endpoints                               |
|----------------|-------------------|--------------------------|--------|-----------------|--------------------|---------------------|-----------------------------------------|
| All Dashboards | Enter an alert ru | Ile name to perform a fu |        |                 |                    |                     |                                         |
| Alarm Name     | Dashboard         | Created At               | Enable | Last Updated At | Search<br>Interval | Notification Status | Actions                                 |
| 10.01          | -                 | 2019-04-04               |        | 2019-04-07      | 15Minutes          | Enabled             | Disable Notifications   Modify   Delete |

Disable and recover alarm notifications

After you disable alarm notifications for an enabled alarm, the system still performs the required analyses at specified intervals. However, the system does not send any notifications when the condition for triggering an alarm is met during the period in which you have disabled alarm notifications.

- 1. Log on to the Log Service console, and then click the target project name.
- 2. In the left-side navigation pane of the Logstores page, click Alarm.

3. On the right of the target alarm, click Disable Notifications.

| Alarm          |                   |                         |             |                 |                    |                     | Endpoints                             |
|----------------|-------------------|-------------------------|-------------|-----------------|--------------------|---------------------|---------------------------------------|
| All Dashboards | Enter an alert ru | le name to perform a fi | uzzy search | Search          |                    |                     |                                       |
| Alarm Name     | Dashboard         | Created At              | Enable      | Last Updated At | Search<br>Interval | Notification Status | Actions                               |
| 1285           | -                 | 2019-04-04              |             | 2019-04-07      | 15Minutes          | Enabled             | Disable Notifications Modify   Delete |

4. Set the time length in which the alarm notifications remains disabled, and then click Confirm.

After you disable alarm notifications for an alarm, you can view the data at which alarm notifications will be recovered in the Notification Status column.

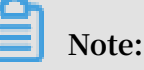

The disabled state of alarm notifications can last up to 30 days.

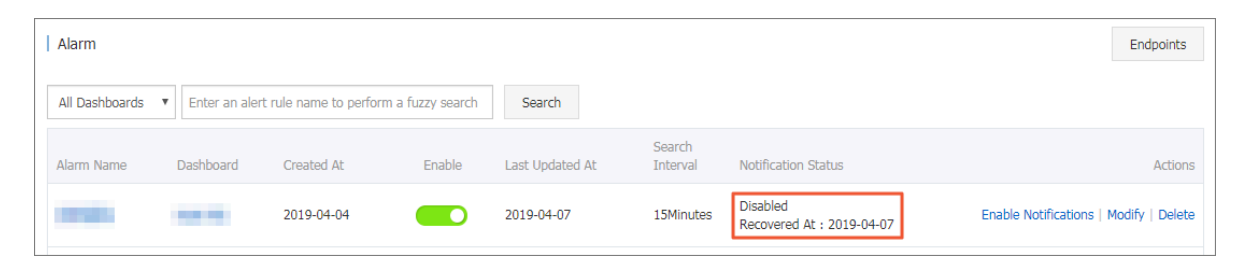

5. Optional. To enable alarm notifications for the alarm before the time that alarm notifications are recovered for the alarm, click Enable Notifications.

Delete an alarm

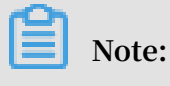

A deleted alarm cannot be recovered.

- 1. Log on to the Log Service console, and then click the target project name.
- 2. In the left-side navigation pane of the Logstores page, click Alarm.
- 3. On the right of the target alarm, click Delete.

|   | 1958           | -             | 2019-04-04            |                  | 2019-04-07      | 15Minutes          | Disabled<br>Recovered At : 2019-04-07 | Enable Notifications   Modify Delete |
|---|----------------|---------------|-----------------------|------------------|-----------------|--------------------|---------------------------------------|--------------------------------------|
| A | Alarm Name     | Dashboard     | Created At            | Enable           | Last Updated At | Search<br>Interval | Notification Status                   | Actions                              |
| 4 | All Dashboards | Enter an aler | t rule name to perfor | m a fuzzy search | Search          |                    |                                       |                                      |
| / | Alarm          |               |                       |                  |                 |                    |                                       | Endpoints                            |

4. In the displayed dialog box, click Confirm.

#### What to do next

You can also manage an alarm by viewing itsrecords and modify its configurations. For more information, see View alarm records and Modify an alarm configuration.

### 3.4 Upgrade an alarm configuration to the latest version

This topic describes how to upgrade an alarm configuration of an earlier version to the latest version.

### Context

Alarms have been upgraded in the Log Service. Log Service has upgraded the alarm function. If you want to modify an alarm configuration of an earlier version, you need to add modifications to the alarm manually and upgrade it to the latest version. You can retain an alarm of an earlier version because Log Service retains your alarm configuration from before this upgrade. However, we recommend that you upgrade your alarm of an earlier version to the latest version.

The differences between an alarm configuration of an earlier version and the latest version are as follows:

- · Alarm configurations of an earlier version
  - An alarm configuration created with an earlier version is not attached to any dashboard. That is, on the Alarm page, no information is shown in the Dashboard column of an alarm of an earlier version.
- · Alarm configurations of the latest version

An alarm configuration created with the latest version is attached to a dashboard. That is, on the Alarm page, the Dashboard column of an alarm of the latest version shows the name of the dashboard to which the alarm is attached.

| Alarm          |                                       |                             |           |                 |                    |                     | Endpoints                               |
|----------------|---------------------------------------|-----------------------------|-----------|-----------------|--------------------|---------------------|-----------------------------------------|
| All Dashboards | <ul> <li>Enter an alert ru</li> </ul> | ule name to perform a fuzzy | search Se | arch            |                    |                     |                                         |
| Alarm Name     | Dashboard                             | Created At                  | Enable    | Last Updated At | Search<br>Interval | Notification Status | Actions                                 |
| 1234           | newversion                            | 2019-01-21                  |           | 2019-01-21      | 15Minutes          | Enabled             | Disable Notifications   Modify   Delete |
| 1111           | newversion                            | 2019-01-21                  |           | 2019-01-21      | 15Minutes          | Enabled             | Disable Notifications   Modify   Delete |
| 111            |                                       | 2018-11-28                  |           | 2018-11-28      | 15Minutes          | Enabled             | Disable Notifications   Modify   Delete |

### Procedure

- 1. Log on to the Log Service console, and then click the target project name.
- 2. In the left-side navigation pane, click Alarm.
- 3. In the Actions column of the alarm of an earlier version, click Modify.

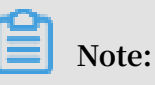

The Dashboard column of the alarm of an earlier version shows no information.

| Alarm     |           |                         |                          |          |                 |                    |                     |                           | Endpoints       |
|-----------|-----------|-------------------------|--------------------------|----------|-----------------|--------------------|---------------------|---------------------------|-----------------|
| All Dashb | oards 🔻 E | inter an alert rule nam | e to perform a fuzzy sea | rch Sear | rch             |                    |                     |                           |                 |
| Alarm Nar | me Da     | ashboard                | Created At               | Enable   | Last Updated At | Search<br>Interval | Notification Status |                           | Actions         |
| 1234      | n         | ewversion               | 2019-01-21               |          | 2019-01-21      | 15Minutes          | Enabled             | Disable Notifications   N | Nodify   Delete |
| 1111      | n         | ewversion               | 2019-01-21               |          | 2019-01-21      | 15Minutes          | Enabled             | Disable Notifications   N | Nodify   Delete |
| 111       |           |                         | 2018-11-28               |          | 2018-11-28      | 15Minutes          | Enabled             | Disable Notifications     | Nodify Delete   |

4. Set the alarm parameters, and then click Next.

You only need to set the Chart Name, and the dashboard to which you attach the alarm. Log Service reserves the original configuration for you, such as the original

Alarm Name, Query Statement, and Trigger Condition. For more information, see Set an alarm.

| M   | odify Alert             |                                                                                                    | $\times$ |
|-----|-------------------------|----------------------------------------------------------------------------------------------------|----------|
|     | Alert                   | Configuration Notifications                                                                                                    |          |
|     | * Alert Name            | Upgrade an alarm configuration 30/64                                                                                                    |          |
| *   | Add to New<br>Dashboard | Create V 0/64                                                                                                    |          |
|     | * Chart Name            | Upgrade an alarm configuration 30/64                                                                                                    |          |
|     | Query                   | *   select count(1) as pv                                                                                                    |          |
|     | * Search Period         | ① 15Minutes(Relative) ▼                                                                                                    |          |
|     | * Search Interval       | 15 + Minutes ~                                                                                                    |          |
| * 1 | rigger Condition 🝘      | contains(total, '11111111')                                                                                                    |          |
|     |                         | Support the addition (+), subtraction (-), multiplication (*), division (/), and modulo (%) operations and comparison operations including >, >=, <, <=, ==, !=, = $\sim$ , and ! $\sim$ .Documentation |          |
|     | Advanced >              |                                                                                                    |          |
|     |                         |                                                                                                    |          |
|     |                         |                                                                                                    |          |
|     |                         |                                                                                                    |          |
|     |                         |                                                                                                    |          |
|     |                         | Next Cancel                                                                                                    |          |

5. Set the notification method.

By default, Log Service retains the notification method and content of the original alarm configuration. You can add one or multiple notification methods.

### 6. Click Submit.

After you upgrade an alarm configuration of the earlier version to the latest version, you can view the chart that was automatically created by the system in the dashboard where the alarm is attached. Moreover, you can view the records and configuration of the alarm on the Alert History Statistics page.

## 4 Relevant syntax and fields for reference

### 4.1 Set an alarm condition expression

To use the alarm function, you can set an expression of alarm conditions. Based on the true or false result of the expression, the system determines whether the alarm conditions are met.

When the system determines whether an alarm condition expression is true or false, the results of your configured queries are used as fixed values and log fields are used as variables. If the conditions of your expression are true, an alarm is triggered.

### Limits

- You must enclose negative numbers in parentheses (), for example, x+(-100)<100.
- The numeric value type is a 64-bit floating-point number. If you perform comparison operations, errors may occur. For example, using the equal to operator (==) may cause errors.
- A variable can contain only letters and numbers, and must start with a letter.
- An expression can be up to 128 characters in length.
- If you need to combine multiple result sets to evaluate your expression, up to 1000 combinations of result sets can be calculated. If all the combinations of result sets are false, your expression is then considered false.
- Up to three queries can be configured for an alarm.
- An alarm is triggered only when the value of an expression is the Boolean value true. For example, the expression of 100+100 does not trigger an alarm because the expression calculation result of is 200.
- true , false ,\$, and. are reserved and cannot be used as variables.

### **Basic syntax**

Alarm condition expressions support the following types of syntax.

| Syntax type     | Description                                                                          | Example     |
|-----------------|--------------------------------------------------------------------------------------|-------------|
| Basic operators | Available basic operators are: addition<br>(+), subtraction (-), multiplication (*), | x*100+y>200 |
|                 | division (/), and modulus (%).                                                       | x%10>5      |

| Syntax type                           | Description                                                                                                    | Example                                  |
|---------------------------------------|----------------------------------------------------------------------------------------------------|------------------------------------------|
| Comparison<br>operators               | Available comparison operators are:<br>greater than (>), greater than or equal                                                                                                    | x >= 0                                   |
| · · · · · · · · · · · · · · · · · · · | to (> =), less than (<), less than or equal                                                                                                    | x < 100                                  |
|                                       | to (<=), equal to (==), not equal to (! =),<br>regular expression match (= ~), regular                                                                                                    | x <= 100                                 |
|                                       | expression not-match (! ~) .                                                                                                    | x == 100                                 |
|                                       | Note:                                                                                                    | x == "foo"                               |
|                                       | • Slashes must be escaped.                                                                                                    | Regular expression                       |
|                                       | <ul> <li>Regular expressions support syntax<br/>that meets the requirements of RES2<br/>Guide.</li> </ul>                                                                                                    | match: x =~ "\\w+"                       |
| Logical operators                     | Available logical operators are: and (&&)                                                                                                    | x >=0&&y <=100                           |
|                                       |                                                                                                    | $\mathbf{x} > 0 \mid\mid \mathbf{y} > 0$ |
| Not operator                          | Not operator (!).                                                                                                    | !( a < 1 && a > 100)                     |
| Numeric constants                     | Numeric constants are handled as 64-bit<br>floating-point numbers.                                                                                                    | x > 100                                  |
| String constants                      | The form of a string constant is a string<br>enclosed in single quotation marks. For<br>example, 'string '.                                                                                                    | foo == 'string'                          |
| Boolean constants                     | Available Boolean constants are true and false.                                                                                                    | (x > 100) == true                        |
| Parentheses ()                        | Parentheses () raise calculation precedence.                                                                                                    | x*(y+100)>100                            |
| Contains function                     | The contains function is used to<br>determine whether a sub-string is<br>included. For example, if the contains(<br>field, 'xxxx') expression returns the true<br>result, you can determine that the xxxx<br>sub-string is included in the field string. | contains(foo, 'hello<br>')               |

Combine multiple result sets to evaluate an expression

• Syntax

You can associate multiple charts with an alarm. The system will then obtain multiple query results to evaluate the condition expression that you set. In this case, you must prefix the variables of your condition expression. Then the system can determine from which query result to obtain the corresponding values of the variables when evaluating your expression. The format of the variables is \$N. fieldname, where N indicates the order number of a query. You can configure up to three queries. The value range of N is 0 to 2. For example, \$0.foo indicates the foo filed of the first query. If you configure only one query, no prefix is required.

Sequence numbers of charts associated with an alarm

The Associated Chart area on the Create Alert page provides a sequence number (0, 1, or 2) for each of the charts to be associated with the alarm. These numbers

# are based on the order in which these three charts are associated with the alarm chronologically.

| Create Alert              |                                                                                                    | $\times$ |
|---------------------------|----------------------------------------------------------------------------------------------------|----------|
| Alert Cont                | iguration Notifications                                                                                                    |          |
| * Alert Name te           | est-01 7/64                                                                                                    |          |
| * Associated Chart        | Chart Name chart-02 $\checkmark$ $\otimes$                                                                                                    |          |
|                           | Query       *   select diff[1],diff[2], diff[1]-diff[2] from (select c compare( pv , 86400) as diff from (select c ount(1) as pv from log))         Search Period       ①1Hour(Time Frame ) ▼ |          |
| 1                         | Chart Name test-pie-chart $\checkmark$ $\otimes$                                                                                                    |          |
|                           | Query       *   select count(1) as pv         Search       O 1Hour(Time Frame )                                                                                                    |          |
| 2                         | Add                                                                                                    |          |
| * Search Interval         | 5 Hinutes V                                                                                                    |          |
| * Trigger Condition @ \$0 | ).count<\$1.total/15.0/2.0                                                                                                    |          |
| Su<br>mo<br>==,           | oport the addition (+), subtraction (-), multiplication (*), division (/), and dulo (%) operations and comparison operations including >, >=, <, <=, !=, =~, and !~.Documentation             | ,        |
| Advanced >                |                                                                                                    |          |
|                           | Next Cancel                                                                                                    | l -      |

### • Evaluate an expression

If multiple query results are returned, the system determines which query result to use to evaluate your expression according to the variables set in your expression. For example, if you configure three queries, the number of results returned by the queries are x, y, and z, and your expression is \$0.foo > 100 && \$1.bar < 100. In this case, only the first two result sets are needed to evaluate the expression. The system will evaluate your expression for x\*y times until the true value is returned, or continue calculating until the limit of calculation attempts is reached and the false value is returned. The maximum limit of calculation attempts is 1000.

### **Operation methods**

Note:

- · Numbers used in operations are 64-bit floating-point numbers.
- Each string constant must be enclosed in single quotation marks or double quotation marks, for example, 'string', and "string".
- Boolean values include true and false.

| Operator                            | Operation method                                                         |              |                   |  |  |
|-------------------------------------|--------------------------------------------------------------------------|--------------|-------------------|--|--|
|                                     | Operation on two variables                                               | Operation    | Operation         |  |  |
|                                     |                                                                          |              | on a string       |  |  |
|                                     |                                                                          | -string      | constant and      |  |  |
|                                     |                                                                          | constant and | a variable        |  |  |
|                                     |                                                                          | a variable   |                   |  |  |
| Arithmetic<br>operations<br>(+-*/%) | The left and right values are converted to r<br>be used in an operation. | numbers to   | Not<br>supported. |  |  |

| Operator                                                                                                    | Operation method                                                                                                    |                                                                                                    |                                                                                                    |  |  |
|----------------------------------------------------------------------------------------------------|----------------------------------------------------------------------------------------------------|----------------------------------------------------------------------------------------------------|----------------------------------------------------------------------------------------------------|--|--|
|                                                                                                    | Operation on two variables                                                                                                    | Operation<br>on a non<br>-string<br>constant and<br>a variable                                                                 | Operation<br>on a string<br>constant and<br>a variable                                                                        |  |  |
| Comparison<br>operations:<br>Greater than<br>(>), greater<br>than or<br>equal to (><br>=), less than<br>(<), less than<br>or equal to<br>(<=), equal<br>to (==), and<br>not equal to<br>(! =) | <ul> <li>The order of operation precedence is as follows:</li> <li>1. The left and right values are converted to numbers and then used in an operation in the numeric value order. If the left and right values fail to be converted, then they are used in an operation of a lower precedence.</li> <li>2. The left and right values are used as string-type values in an operation of the lexicographic order.</li> </ul> | The left<br>and right<br>values are<br>converted to<br>numbers to<br>be used in<br>an operation<br>of the<br>numeric<br>order. | The left and<br>right values<br>are used as<br>string-type<br>values in an<br>operation<br>of the<br>lexicograp<br>hic order. |  |  |
| Whether<br>a regular<br>expression<br>is matched:<br>regular<br>match (= ~),<br>regular not<br>match (! ~)                                                                                    | The left and right values are used as string-type values in an operation.                                                                                                    | Not<br>supported.                                                                                                    | The left and<br>right values<br>are used as<br>string-type<br>values in an<br>operation.                                      |  |  |
| Logical<br>operations:<br>and (&&)<br>and or (  )                                                                                                    | These two operators cannot be directly used on the query result fields<br>. The left and right values must both be sub-expressions, and the<br>operation results are of both the bool type.                                                                                                    |                                                                                                    |                                                                                                    |  |  |
| Not operator<br>(!)                                                                                                    | This operator cannot be directly used on the query result fields. The inverted value must be a sub-expression and the operation result is of the bool type.                                                                                                    |                                                                                                    |                                                                                                    |  |  |

| Operator                                    | Operation method                                                                                        |                                                                |                                                                                          |  |  |
|---------------------------------------------|----------------------------------------------------------------------------------------------------|----------------------------------------------------------------|------------------------------------------------------------------------------------------|--|--|
|                                             | Operation on two variables                                                                              | Operation<br>on a non<br>-string<br>constant and<br>a variable | Operation<br>on a string<br>constant and<br>a variable                                   |  |  |
| String<br>lookup<br>function (<br>contains) | The left and right values are converted to<br>the string-type values to participate in an<br>operation. | Not<br>supported.                                              | The left and<br>right values<br>are used as<br>string-type<br>values in an<br>operation. |  |  |
| Parentheses ()                              | Determine the order of operation precede                                                                | nce.                                                           |                                                                                          |  |  |

### 4.2 Alarm log fields

This topic describes alarm log fields. Log Service automatically creates a Logstore to record the events related to alarms by using the form of logs.

Fields of alarm execution logs

| Field name           | Description                                                                                                    | Example                                          |
|----------------------|----------------------------------------------------------------------------------------------------|--------------------------------------------------|
| AlertDispl<br>ayName | The customized alarm name that is displayed in the console.                                                               | alarm-01                                         |
| AlertID              | The ID of a specific execution of an alarm.                                                                               | 0fdd88063a611aa11493<br>8f9371daeeb6-1671a52eb23 |
| AlertName            | The unique alarm name<br>generated by the system in a<br>project.                                                         | alert-1542111415-153472                          |
| Condition            | The condition for triggering an alarm.                                                                                    | \$0.count > 1                                    |
| Dashboard            | The dashboard where an alarm is configured.                                                                               | my-dashboard                                     |
| FireCount            | The number of times for which<br>an alarm has been triggered<br>after the last time when alarm<br>notifications are sent. | 1                                                |

| Field name     | Description                                                                                                    | Example    |
|----------------|----------------------------------------------------------------------------------------------------|------------|
| Fired          | Indicates whether an alarm is<br>triggered. Valid values: true  <br>false.                                                                                                    | true       |
| LastNotifiedAt | The time when the most recent<br>alarm notifications are sent. It is<br>displayed as a Unix timestamp.                                                                                                    | 1542164541 |
| NotifyStatus   | <ul> <li>The alarm notification status.</li> <li>Success : indicates that<br/>alarm notifications were sent<br/>successfully.</li> <li>Failed : indicates that<br/>alarm notifications failed to<br/>be sent.</li> <li>NotNotifie d : indicates<br/>that no notifications were<br/>sent.</li> <li>PartialSuc cess :<br/>indicates that only part of<br/>alarm notifications were sent<br/>successfully.</li> </ul> | Success    |

| Field name | Description                                                                                                    | Example                 |
|------------|----------------------------------------------------------------------------------------------------|-------------------------|
| Reason     | Causes for which the system<br>failed to send alarm notificati<br>ons or the system did not send<br>alarm notifications as required.        | result type is not bool |
| Results    | The alarm log searching result,<br>which includes the parameters<br>used and the array type. For<br>more information, see Result<br>fields. | <pre>[</pre>            |
| Status     | The alarm execution result.<br>Valid values: Success   Failed.                                                                              | Success                 |

### **Result fields**

| Field name         | Description                                                                                              | Example                                                                  |
|--------------------|----------------------------------------------------------------------------------------------------|--------------------------------------------------------------------------|
| Query              | The query statement, which<br>can be a search statement or a<br>search-and-analysis statement.           | *   select count(1) as count                                             |
| LogStore           | The target Logstore.                                                                                     | my-logstore                                                              |
| StartTime          | The starting time of a search.                                                                           | 2019-01-02 15:04:05                                                      |
| StartTimeTs        | The starting time of a search (<br>displayed as a Unix timestamp).                                       | 1542334840                                                               |
| EndTime            | The end time of a search.                                                                                | 2019-01-02 15:19:05                                                      |
| EndTimeTs          | The end time of a search<br>(displayed as a Unix timestamp).                                             | 1542334900                                                               |
|                    | Note:<br>The time range of a search is<br>between the StartTime and the<br>EndTime.                      |                                                                          |
| RawResults         | The raw results of a search,<br>including the array type.                                                | [<br>{<br>"."time<br>": " 1542334840 ",<br>" count ":<br>" 0 "<br>}<br>] |
| RawResults<br>AsKv | The formatted key-value raw logs that trigger an alarm.                                                  | [foo:0]                                                                  |
|                    | Note:<br>This field can only be used as a<br>template variable, and will not<br>be stored in a Logstore. |                                                                          |

| Field name         | Description                                                                                                    | Example                                             |
|--------------------|----------------------------------------------------------------------------------------------------|-----------------------------------------------------|
| RawResultC<br>ount | The number of the raw results.                                                                                                    | 1                                                   |
| FireResult         | The log of a triggered alarm. If<br>no alarm is triggered, this field<br>displays null.                                                                                | {<br>": " 1542334840 ",<br>" count ":<br>" 0 "<br>} |
| FireResultAsKv     | The formatted key-value raw<br>logs that trigger an alarm.<br>Note:<br>This field can only be used as a<br>template variable, and will not<br>be stored in a Logstore. | [foo:0]                                             |

## 5 FAQ

### 5.1 Alarm configuration examples

This topic describes typical examples of alarm configurations.

Set the alarm notification to contain the error logs for which an alarm is set

Scenario: If the number of error logs exceed 5 within five minutes, an alarm is triggered and the alarm notification contains the error logs.

### **Configuration solution**

- Statements associated with the alarm.
  - Sequence number 0: indicates level : ERROR .
  - Sequence number 1: indicates level : ERROR | select COUNT (\*) as count.
- The condition for triggering the alarm is  $1 \cdot 5$ .
- The notification content is \${ results [ 0 ]. rawresults }.

| Modify Alert                      |                             |                                                      |                                                  |                                                              |                             | ×         | < N           | Iodify Alert    |             |                                                   |                      |                  |             | ×        |
|-----------------------------------|-----------------------------|------------------------------------------------------|--------------------------------------------------|--------------------------------------------------------------|-----------------------------|-----------|---------------|-----------------|-------------|---------------------------------------------------|----------------------|------------------|-------------|----------|
| Alert Configuration Notifications |                             |                                                      |                                                  | Alert Configuration                                          |                             |           | Notifications |                 |             |                                                   |                      |                  |             |          |
| * Alert Name                      | alarm                       | 1_test                                               |                                                  |                                                              | $\sim$                      | ĩ         |               | Notifications   |             |                                                   | $Email \times$       |                  |             | $\sim$   |
| * Associated Chart                | 0                           | Chart Name                                           | test-pie-chart                                   |                                                              | $\sim$                      | ×         |               | ∨ Email         |             |                                                   |                      |                  | ;           | $\times$ |
|                                   |                             | Query                                                | level: ERROR                                     |                                                              |                             | ŝ         |               | * Recipie       | nts         | abc@test.com                                      |                      | 1                | 2/256       |          |
|                                   |                             | Search<br>Period                                     | (1Hour(Time Fra                                  | me ) 🔻                                                       |                             |           |               |                 |             | Use commas (,) to separate multip                 | le recipients.       |                  |             |          |
|                                   |                             | Chart Name                                           | chart-01                                         |                                                              | $\sim$                      | $\otimes$ |               | Subj<br>* Conti | iect<br>ent | Log Service Alert<br>\${results[0].rawresults}    |                      | 1                | 7/128       |          |
|                                   |                             | Query                                                | level: ERROR   selec                             | t COUNT(*) as count                                          |                             | 3         |               |                 |             |                                                   |                      |                  |             |          |
|                                   |                             | Search<br>Period                                     | (1Hour(Time Fra                                  | me ) 🔻                                                       |                             |           |               |                 |             |                                                   |                      |                  |             |          |
|                                   | 2                           | Add                                                  |                                                  |                                                              |                             |           |               |                 |             | Supported template variables:\${Pn                | oject}, \${Conditic  | n}, \${AlertName | <u>*</u> }, |          |
| * Search Interval                 | 15                          | +                                                    | Minutes ~                                        |                                                              |                             |           |               |                 |             | <pre>\${AlertID}, \${Dashboard}, \${FireTim</pre> | ie}, \${Results} Vie | w all variables  |             |          |
| * Trigger Condition 🕑             | \$1.c                       | ount>5                                               |                                                  |                                                              |                             |           |               |                 |             |                                                   |                      |                  |             |          |
|                                   | Suppor<br>(%) op<br>I~.Doci | rt the addition (+<br>erations and cor<br>umentation | ), subtraction (-), mul<br>nparison operations i | tiplication (*), division (/),<br>ncluding >, >=, <, <=, ==, | , and modu<br>:, I=, =~, an | lo<br>d   |               |                 |             |                                                   |                      |                  |             |          |
|                                   |                             |                                                      |                                                  | Next                                                         | Cano                        | el        |               |                 |             |                                                   | Previous             | Submit           | Car         | ncel     |